## Partners *e*Care

## **Viewing Vital Signs in Epic**

1. Find Patient Station under the Epic Logo or on your tool bar

| pic 🗸 🕞 Review       | 💏 Pt Research | Studies | Datient Stati    | on ∫≣Patient | Lists 🗛 Appts 🦃 Te  | lephone Call 🍳 Enc | ounter |
|----------------------|---------------|---------|------------------|--------------|---------------------|--------------------|--------|
| <u>1</u> Orders Only | Ŧ             |         |                  |              |                     |                    |        |
| cent                 |               |         |                  |              |                     |                    |        |
| Change Context       | s             | n Sh    | now Orders 🔄 G   | harting 🚯 O  | pen Case 冯 Print AV | S 📓 SnapShot 😽 I   | Review |
| Patient Station      | -1            |         |                  |              |                     |                    |        |
| Calculator           | d             | iy      |                  |              |                     |                    |        |
| Safety Reporting MGH |               |         | <b>H</b> uc Time | MRN          | Patient             | Age/Sex            | Т      |
| Request Correction   | i i           | a       |                  |              | I                   |                    |        |
| Patient Care         | • °           | 5       |                  |              |                     |                    |        |
| Scheduling           | • 7           | 7       |                  |              |                     |                    |        |
| HIM                  | ▶ 14          | 4       |                  |              |                     |                    |        |

2) Enter Patient Identifiers (Name, DOB, SSN, Sex) in Look Up field and select

#### **Find Patient**

3) Select Correct Encounter and Open Chart

## Partners *e*Care

#### **TIP SHEET**

| Epic 🔻         | Review                            | v 👸 Pt Research      | n Studies          | Datient Station     | n 🚦 Patient Lists                | 📮 Appts                         | 🐺 Telephone Call 🍳 Enco                            | unter Resources - | 👼 Enterprise Charge Cod | le Viewer 📸 Hospital Outp | oatient 🚮 Today's Pts 👘 Pl     | hone Directory |
|----------------|-----------------------------------|----------------------|--------------------|---------------------|----------------------------------|---------------------------------|----------------------------------------------------|-------------------|-------------------------|---------------------------|--------------------------------|----------------|
| <b>C b</b>     | -                                 | _                    |                    | ×                   |                                  |                                 |                                                    |                   |                         |                           |                                |                |
|                |                                   |                      | MRN<br>Lang        | : English           | Pt Ver Status:<br>Patient Types: | Elapsed<br>None                 | Currently Admitted: <b>N</b><br>Private: <b>No</b> | 0                 | Special Ne<br>CSN: None | ed Care Team: 🎇<br>PCP: 🐪 | Patient Gateway: C<br>No HIPAA | Research: Ac   |
| <b>++</b>      | Last                              | refreshed: 12/13     | 8/2016 9:          | 10:37 AM            |                                  |                                 |                                                    |                   |                         |                           |                                |                |
|                | Leg                               | end R <u>e</u> fresh | <b>ŧ</b><br>Filter | 😭<br>Full Reg New P | readmissio <u>n</u> Nev          | <b>بال</b><br>Admi <u>s</u> sio | 📸<br>n New Hospital <u>O</u> utpt New              | ED Arrival Appts  | Patient Reports Revi    | )<br>ew                   |                                |                |
| Patient Statio | n 🖗 S                             | Some encounters      | may be             | hidden based on     | the applied filters.             |                                 |                                                    |                   |                         |                           |                                |                |
|                | Encounter Hosp Acct Episode Order |                      |                    |                     |                                  |                                 |                                                    |                   |                         |                           |                                |                |
|                | Er                                | counter              |                    | Status              | Date                             | Time                            | Location                                           | Provider          | Pt C Reason             | Hosp Acct CSI             | N Contact #                    |                |
|                |                                   | 📽 Appointment        |                    | Pend HOV            | 12/13/2016                       |                                 | MGH WHITE 12                                       |                   | Outp HOV                |                           |                                |                |
|                | Θ                                 | 縃 Appointment        |                    | Comp HOV            | 12/06/2016                       | 1147                            | MGH WHITE 12                                       |                   | Outp HOV                |                           |                                |                |
|                |                                   |                      | ent                | Arrived Appt        | 12/06/2016                       | 1500                            | MGH CARDIAC US                                     | MGH YAWKEY 6TH    | FL( Outp Appointment    |                           |                                |                |
|                |                                   | Appointme            | ent                | Arrived Appt        | 12/06/2016                       | 1400                            | MGH PED CARD YAW6                                  |                   | Outp Appointment        |                           |                                |                |
|                |                                   |                      | it                 | Arrived Appt        | 12/06/2016                       | 1400                            | MGH PED CARD YAW6                                  |                   |                         |                           |                                |                |
|                |                                   |                      |                    |                     |                                  |                                 |                                                    |                   |                         |                           |                                |                |
|                |                                   |                      |                    |                     |                                  |                                 |                                                    |                   |                         |                           |                                |                |
|                |                                   |                      |                    |                     |                                  |                                 |                                                    |                   |                         |                           |                                |                |
|                | A                                 | encounters load      | led.               |                     |                                  |                                 |                                                    |                   |                         |                           |                                |                |
|                |                                   | View Only            | Upda               | ate Oper            | n Chart Ch                       | rge Entry                       | Event Mgt Prin                                     | t Forms Admit     | to IP Enc Summary       |                           |                                |                |
|                |                                   |                      |                    |                     |                                  |                                 |                                                    |                   |                         |                           |                                |                |

### 4.) Go to Summary Activity

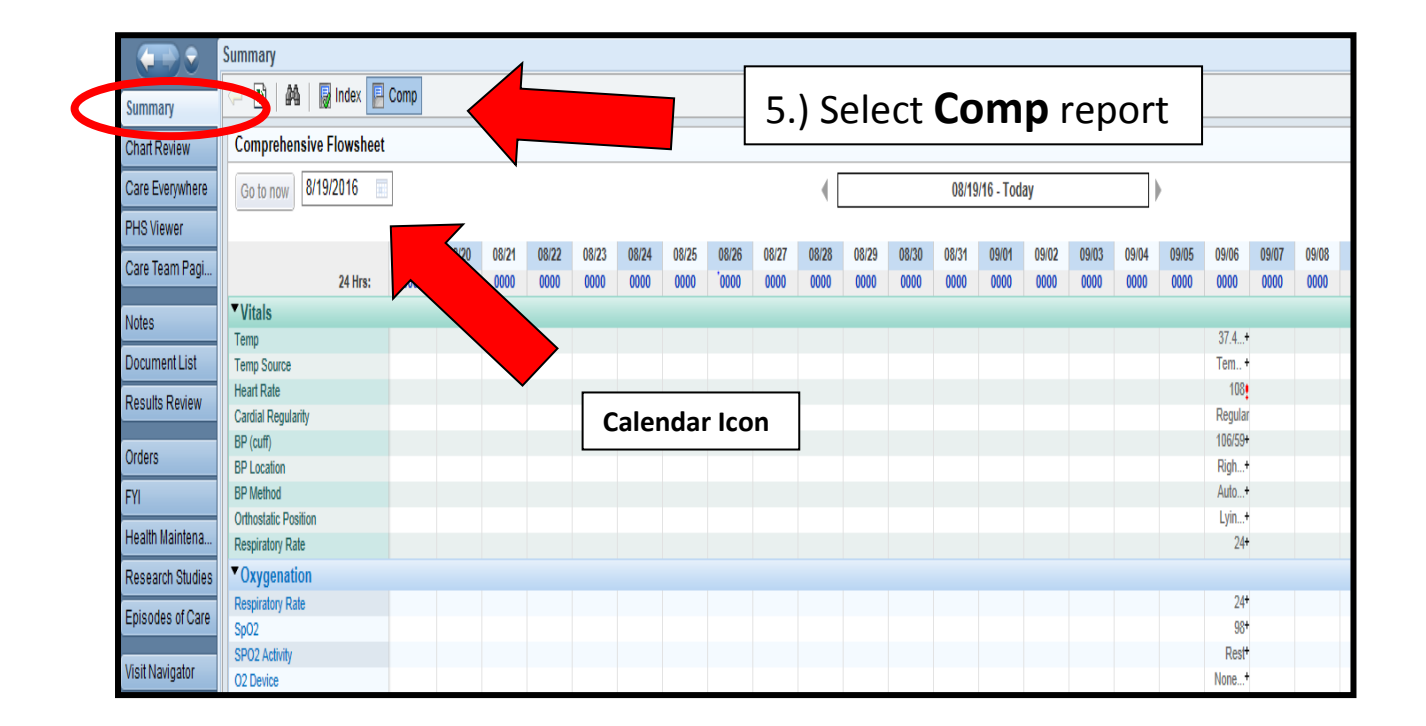

#### 5) Select the **Correct Date** using the Calendar icon on upper left of screen

#### **TIP SHEET**

### Partners eCare

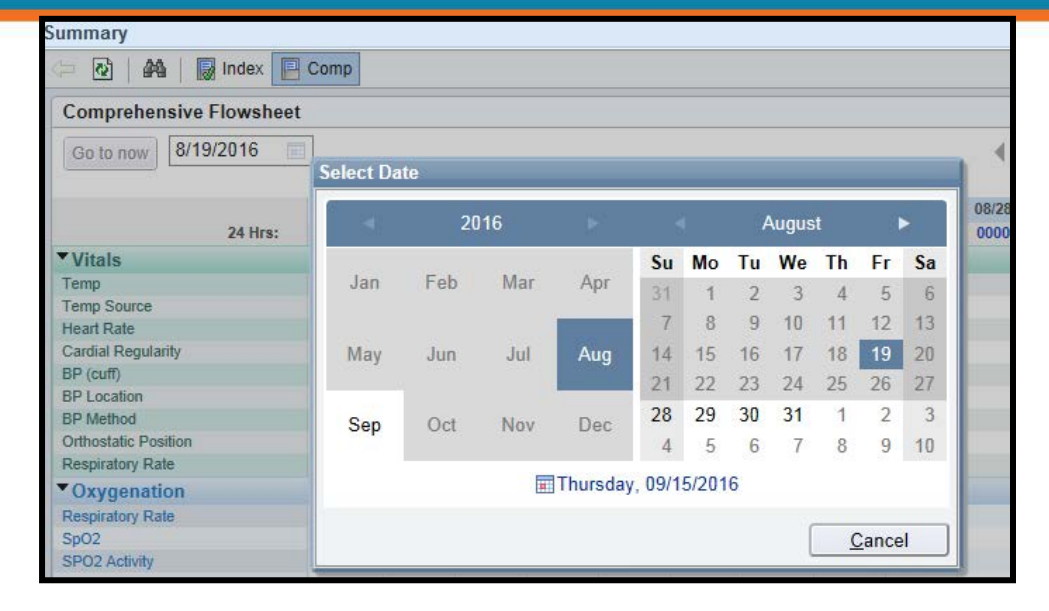

If the Comp Report is not in your tool bar, you can wrench it in, using wrench icon on upper right tool bar. Select the magnify glass and search for the Comp/Comprehensive Flow sheet and hit Accept

# Partners *e*Care

### TIP SHEET

|       |       |                            |              |                                 |                  | ? Resize 🗢                            |  |  |
|-------|-------|----------------------------|--------------|---------------------------------|------------------|---------------------------------------|--|--|
|       |       |                            |              |                                 | Report: Comp     | · · · · · · · · · · · · · · · · · · · |  |  |
|       |       |                            |              |                                 |                  |                                       |  |  |
| ,     |       |                            | Add or Remov | ve Buttons from Toolbar         |                  |                                       |  |  |
| /     |       | P                          | Defaul       | t Report: Index                 |                  |                                       |  |  |
| 09/02 | 09/03 | 09/04 09/05 09/06 09/0     |              | Penort                          | Button Name      |                                       |  |  |
| 0000  | 0000  | 0000 0000 0000 000         | 1            |                                 |                  |                                       |  |  |
|       |       |                            | <u> </u>     |                                 | 2                |                                       |  |  |
|       |       | Report Display Name        | R            | eport Name                      |                  | ID                                    |  |  |
|       |       | SnapShot with Recent Visit | s P/         | ATIENT SNAPSHOT W/ RECENT       | r VISITS (A. SS) | 18053                                 |  |  |
|       |       | Problem list with overview | Al           | MB Problem list with overview   |                  | 100617                                |  |  |
|       |       | Comp                       | IP           | IP Comprehensive Flowsheet      |                  |                                       |  |  |
|       |       | Newborn Patient Story      | PI           | PHS Newborn Patient Story       |                  |                                       |  |  |
|       |       | Newborn                    | PI           | HS NICU Clinical Overview       | 304190202        |                                       |  |  |
|       |       | LPOC                       | PI           | HS Longitudinal Plan of Care    | 102000000        |                                       |  |  |
|       |       | Pregnancy                  | PI           | PHS AMB OB PATIENT SUMMARY 10   |                  |                                       |  |  |
|       |       | Stage Audit Trail          | 0            | ONCBCN Staging Audit Report     |                  |                                       |  |  |
|       |       | Springboard Report         | PI           | HS ONCBCN Treatment Plan Spr    | 1157760004       |                                       |  |  |
|       |       | Meds & Allergies           | A            | MB Current Meds and Allergies   | 210000015        |                                       |  |  |
|       |       | Nursing Adm Summary        | N            | ursing Summary at Time of Admis | 304000007        |                                       |  |  |
|       |       | Hemodialysis               | IP           | Hemodialysis Treatment          | 3044662003       |                                       |  |  |
|       |       | 60 Day Micro               | IP           | Microbiology Results            |                  | 3049900005                            |  |  |
|       |       | Specimen/Tasks             | PI           | IS RSCH SPECIMEN TASKS          | 8884720001       |                                       |  |  |
|       |       | Current Encounter          | PI           | HS ONCBCN Current Encounter     |                  | 1151000002                            |  |  |
|       |       | Onc Facesheet              | 0            | NCBCN Facesheet                 |                  | 1151000003                            |  |  |
|       |       | 11-104                     | DI           | FCI 11-104 Consents             |                  | 210304000009                          |  |  |
|       |       | ICU Overview               | PI           | HS IP ICU Overview              |                  | 304456020201                          |  |  |